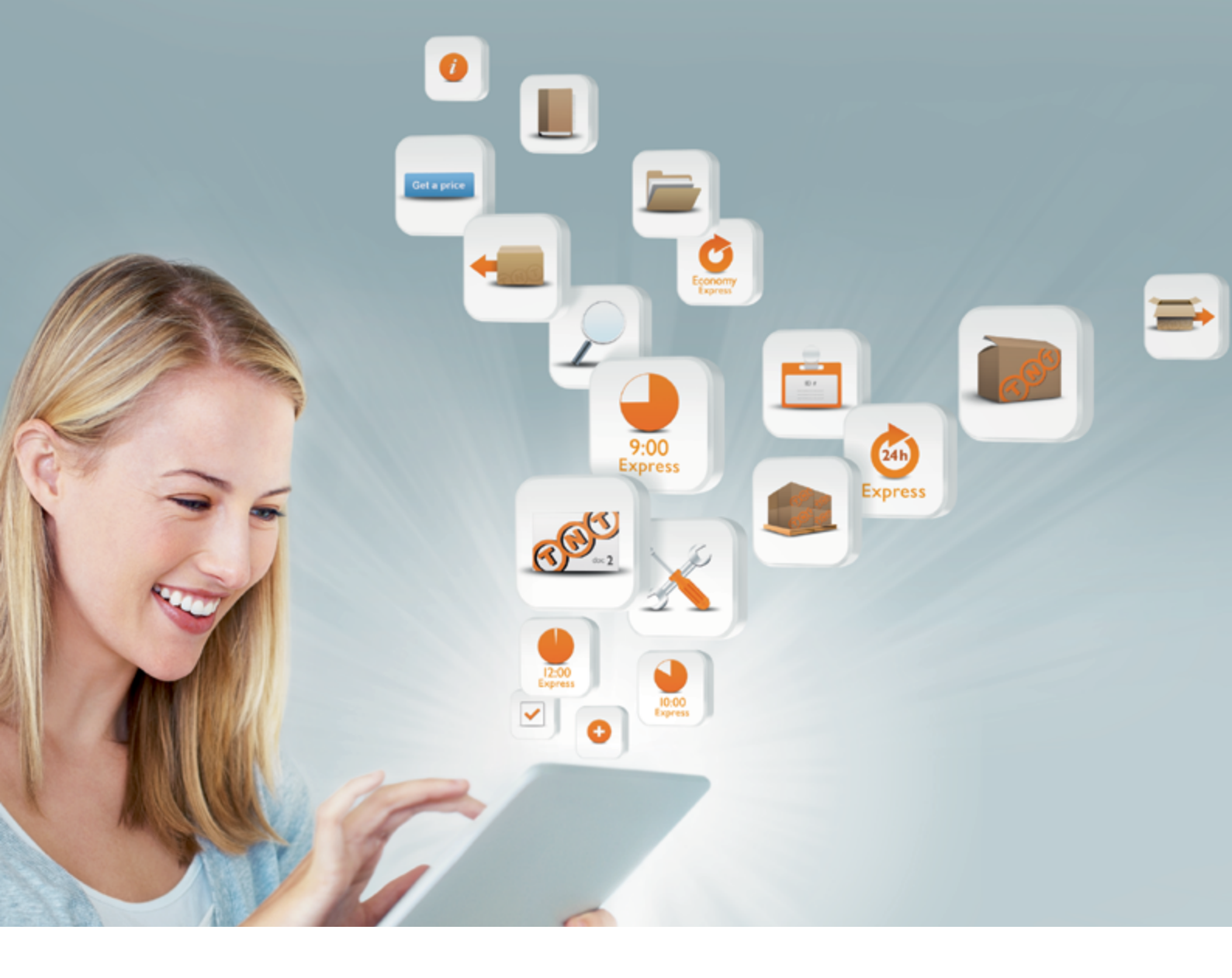

# myTNT manuale utente

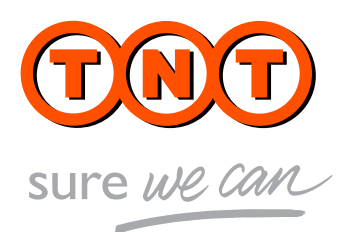

## Contenuto

#### 3 Che cosa è my TNT

#### 4 Spedisci

- 4 Crea spedizione
- 8 Modelli di spedizione
- 9 Liste di distribuzione
- 10 Prenota ritiro in Italia
- II Prenota ritiro all'estero
- II Prenota ritiri multipli
- 12 Rubrica indirizzi

#### 13 Le mie spedizioni

- **I3** Shipping manager
- 14 Tracking
- **I5** Stampa e conferma
- 15 Ristampa etichette

#### 16 Amministrazione

- **16** Download fatture
- 16 Stato contrassegni

#### 17 Utility

#### 18 Area personale

- 18 Cambio password
- **19** Admin clienti
- **19** Gestione codici clienti
- 20 Gestione funzioni
- 20 Gestione utenti

## Che cosa è myTNT

myTNT è il sito internet dedicato ai clienti convenzionati TNT.

Realizzato in modalità sicura e protetta, offre un accesso semplice, veloce e gratuito alle informazioni riservate che regolano il rapporto dei clienti con TNT. Per accedere ai servizi di myTNT, 24 ore su 24, ovunque ti trovi, occorre possedere un contratto in essere con TNT, login e password.

Utilizzando myTNT avrai accesso a una serie di funzionalità che rendono semplice e davvero innovativo il tuo modo di spedire.

### SPEDISCI

All'interno di questa sezione è possibile:

- Spedire indifferentemente in Italia e all'estero
- Gestire i resi ed effettuare triangolazioni
- Creare modelli di spedizione
- Creare liste di distribuzione per spedizioni multiple
- Prenotare ritiri in Italia
- Prenotare ritiri nel mondo collegandosi al portale Express Import
- Gestire e memorizzare una rubrica indirizzi
- Stampare i documenti di spedizione (etichetta da applicare al collo, borderò riepilogante le spedizioni del giorno ed eventualmente la fattura proforma)

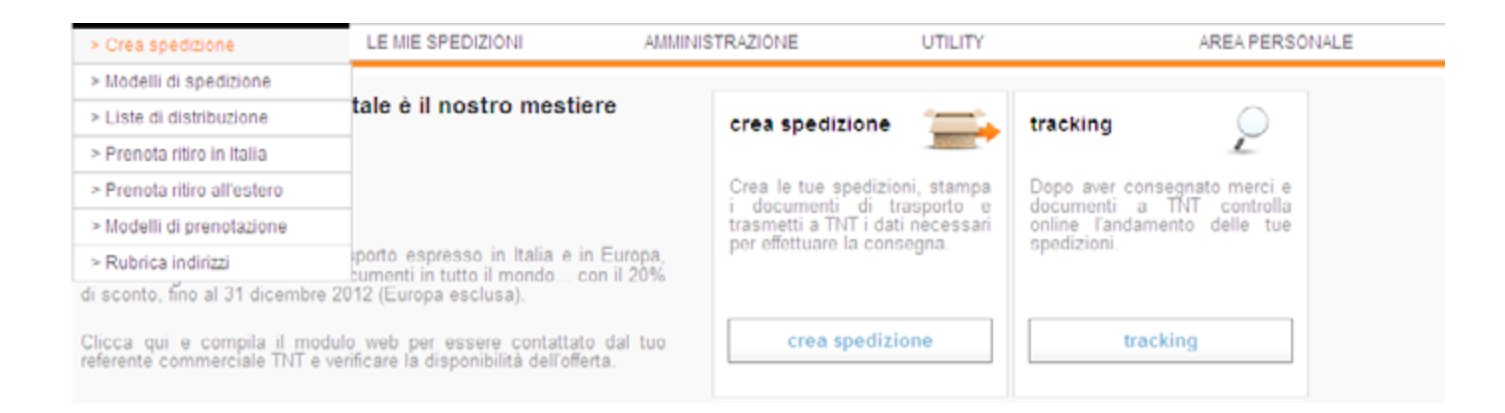

## Crea spedizione

#### a) Spedizioni standard

L'inserimento dati della spedizione può essere effettuato utilizzando un modello di spedizione (precedentemente creato) aprendo il menù a tendina "**Modelli di spedizione**". In mancanza di modelli sarà necessario scegliere il codice cliente che determinerà la tipologia di spedizione (Nazionale o Internazionale).

Definito il codice cliente occorre compilare i dati del destinatario utilizzando una delle modalità proposte:

- Indicando il riferimento del proprio destinatario alla voce "Identificativo" e cliccando su "Carica"
- Selezionando il destinatario dalla "Rubrica"
- Caricando un destinatario "**ex novo**" che potrà essere salvato nella "**Rubrica Indirizzi**" (inserendo oltre a tutti i dettagli del nuovo destinatario anche l'"**Identificativo**") e selezionando "**Salva i dati in rubrica**"

In questa area è possibile scegliere anche le opzioni di consegna (consegna a domicilio, fermo deposito e riconsegna programmata).

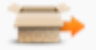

#### Crea spedizione

Con questo strumento puoi oreare la tua spedizione e affidarla a TNT. Automaticamente verranno create le etichette da applicare sui pacchi e tutta la documentazione necessaria per spedire la tua merce in Italia e nel mondo.

Attenzione! Ricorda che una volta creata la spedizione dovrai richiedere il ritiro online.

| Dettaglio indirizzi      |                                         |                                            |
|--------------------------|-----------------------------------------|--------------------------------------------|
| modelli di<br>spedizione | SELEZIONARE                             | carica                                     |
| mittente                 |                                         | destinatario                               |
| codice cliente           | * SELEZIONARE                           | identificativo carica o rubrica            |
| ragione sociale          | CLIENTE DI TEST - UTENZA MYTNT DI       | nazione * ITALY 💌                          |
| indirizzo                | PROVA                                   | ragione sociale *                          |
| CAP                      | 10100                                   | indirizzo *                                |
| località                 | TORINO                                  | CAP *                                      |
| provincia                | то                                      | località *                                 |
| persona di contatto      | UTENTE DI TEST                          | provincia                                  |
| indirizzo di ritiro div  | erso da quello riportato sopra 🛛 apri 💌 | persona di contatto                        |
|                          |                                         | telefono                                   |
|                          |                                         | email                                      |
|                          |                                         | preavviso via email                        |
|                          |                                         | salva i dati in 📃                          |
|                          |                                         | opzioni di consegna CONSEGNA A DOMICILIO 💌 |

## b) Triangolazioni (spedizioni in cui la persona che effettua il pagamento è diversa dal mittente e dal destinatario della spedizione) e gestione dei resi

Oltre a quanto indicato alla lettera "a", esclusivamente per spedizioni nazionali, è necessario cliccare sul pulsante "**Apri**" accanto alla voce "**Indirizzo di ritiro diverso da quello riportato sopra**". Questo attiverà nella videata sottostante la voce "**Orari ritiro merce**" in cui sarà possibile indicare gli orari di apertura e chiusura del mattino e apertura e chiusura del pomeriggio. Sarà inoltre richiesta la compilazione obbligatoria dell'indirizzo e-mail del mittente e del telefono dello stesso, al fine di inviare automaticamente la documentazione necessaria da apporre sul pacco e da consegnare al driver TNT.

| BUSTE                             | data spedizione18.04.2013pagamentoMITTENTEservizio* SELEZIONARE |
|-----------------------------------|-----------------------------------------------------------------|
|                                   | non desidero il ritiro 📃                                        |
| ○ ●                               | orari ritiro merce                                              |
| divisione fattura * SELEZIONARE * | mattino * dalle SELEZ 🛩 alle SELEZ 🗸                            |
| riferimento mittente              | pomeriggio dalle SELEZ alle SELEZ                               |
| assicurazione                     | merce pronta dalle * SELEZIONARE                                |
| contrassegno                      |                                                                 |
| commissioni a carico              |                                                                 |
| a                                 |                                                                 |

#### Dettagli spedizione

A questo punto sia per le spedizioni standard che per le triangolazioni/resi è necessario indicare:

- Tipologia di spedizione (pacco o busta)
- Riferimento mittente
- Assicurazione
- Contrassegno per Euro
- Commissioni del contrassegno a carico del mittente o destinatario (solo per spedizioni standard)
- La data di spedizione
- Pagamento della spedizione a carico del mittente o destinatario (solo per spedizioni standard)
- Tipo servizio

| Dettaglio spedizione      |                      |                                            |                                       |   |
|---------------------------|----------------------|--------------------------------------------|---------------------------------------|---|
| BUSTE                     | PACCHI<br>CONTRACTOR | data spedizione<br>pagamento<br>servizio * | 16.04.2013<br>MITTENTE<br>SELEZIONARE | V |
| riferimento mittente      |                      |                                            |                                       |   |
| assicurazione             |                      |                                            |                                       |   |
| contrassegno              |                      |                                            |                                       |   |
| commissioni a<br>carico   | MITTENTE             |                                            |                                       |   |
| note per la<br>spedizione |                      |                                            |                                       |   |

Infine a secondo della tipologia di merce scelta è necessario indicare:

#### Per i documenti

l numero di Buste con il peso totale e la descrizione (il numero di buste non potrà essere diverso da I, il peso della busta non potrà essere superiore a 3Kg)

#### Per i Pacchi

- Il numero di colli
- Il peso in Kg
- Le dimensioni
- Il tipo di imballo quale "colli", "bauletti piccoli" (cartoni di altezza non superiore a 120 cm contenti capi d'abbigliamento appesi) oppure "bauletti grandi" (cartoni di altezza uguale o superiore a 120 cm contenti capi d'abbigliamento appesi)
- La descrizione della merce
- Se i colli hanno dimensioni uguali, è possibile compilare un'unica riga indicando il peso totale dei colli e le dimensioni di un singolo collo, diversamente è possibile aggiungere le righe con il segno (+)

| Pacchi                        |          |            |            |             |              |           |        |  |  |
|-------------------------------|----------|------------|------------|-------------|--------------|-----------|--------|--|--|
| quantità                      | peso Kg. | lungh. cm. | largh. cm. | ait.cm.     | tipo imballo | contenuto |        |  |  |
|                               |          |            |            |             | COLLI        |           | - •    |  |  |
| salva spedizione come modello |          |            |            |             |              |           |        |  |  |
| Prece                         | dente    |            | Sal        | Ma incomple | eta          |           | Stampa |  |  |

## Modelli di Spedizione

I modelli di spedizioni permettono di facilitare la compilazione delle spedizioni e possono essere suddivisi a seconda della nazione (Italia o Estero), per tipologia di spedizione (buste o colli) o per servizio (Express, Economy), etc... Una volta caricato il modello sarà possibile sceglierlo dal menù "**Crea Spedizione**", trovando pre-compilati i campi caricati nel modello.

| SPEDISCI                      | LE MIE SPEDIZIONI                  | AMMINISTRAZIONE     | UTILITY                              | AREA P               | ERSONALE |
|-------------------------------|------------------------------------|---------------------|--------------------------------------|----------------------|----------|
| Modelli                       | di spedizione                      |                     |                                      |                      |          |
| In questa sezione puoi creare | e modificare i tuoi modelli di spe | dizione.            |                                      |                      |          |
| Dettaglio indirizzi           |                                    |                     |                                      |                      |          |
| mittente                      |                                    | de                  | ettagli aggiuntivi                   |                      |          |
| modello spedizione            | NAZIONALE                          | rife                | erimento mittente                    |                      |          |
|                               | NAZIONALE                          | Carica se           | rvizio TNT                           | SELEZIONARE          | *        |
| tipologia di spedizioni       | ⊙ nazionale                        | ор                  | zioni di consegna                    | CONSEGNA A DOMICILIO | ~        |
| mittente                      | CLIENTE DI TEST - UTENZA MY        | YTNT DI PROVA       |                                      |                      |          |
| persona di contatto           |                                    |                     |                                      |                      |          |
| codice cliente                | SELEZIONARE                        | *                   |                                      |                      |          |
| Dettaglio spedizione          |                                    |                     |                                      |                      |          |
| buste                         | pacchi                             | no                  | ote per la spedizione<br>sicurazione |                      |          |
|                               | dos 2                              | va va               | luta                                 | EURO (EUR)           | ~        |
|                               |                                    | sp                  | edizione speciale                    |                      |          |
| Ŭ                             |                                    | Č                   |                                      |                      |          |
| contrassegno                  |                                    |                     |                                      |                      |          |
| commissioni a carico          | MITTENTE                           | ~                   |                                      |                      |          |
|                               |                                    |                     |                                      |                      |          |
| Pacchi                        |                                    |                     |                                      |                      |          |
| numero peso kg.               | largh. cm. alt. cm. lung           | h. cm. tipo imballo | contenuto                            |                      |          |
|                               |                                    | Pacco               | <b>v</b>                             |                      | - •      |
| Precedente                    | Cancella                           |                     |                                      |                      | Salva    |

## Liste di distribuzione

Questo strumento fornisce l'opportunità di gestire spedizioni multiple a più destinatari con uguali caratteristiche di spedizione (stesso numero colli e peso) attraverso un unico comando.

| SPEDISCI                                                                                                    | LE MIE SPEDIZIONI                                     | AMMINISTRAZIONE                                   | UTILITY                                                          | AF                                                          | REA PERSONALE                                                                                                    |
|----------------------------------------------------------------------------------------------------|-------------------------------------------------------|---------------------------------------------------|------------------------------------------------------------------|-------------------------------------------------------------|----------------------------------------------------------------------------------------------------|
| Scegli la lista di distribuzione<br>predefinito).                                                                  | distribuzione<br>e e inserisci i dati per inviare a m | olteplici destinatari spedizioni                  | con medesime cara                                                | tteristiche (puoi anche util                                | izzare un modello                                                                                                    |
| lista di distribuzione<br>Data spedizione                                                                          | SELEZIONARE     26.03.2013                            | model   model   person   codice                   | lo spedizione<br>a di contatto *<br>cliente *                    | SELEZIONARE                                                 | Richiama                                                                                                    |
| Dettagli di spedizione<br>Buste<br>Contrassegno<br>valuta<br>contrassegno a carico<br>di<br>Istruzioni particolari | Pacchi<br>Euro (EUR)<br>MITTENTE                      | assicu<br>valuta<br>sped. 4<br>riferim<br>servizi | razione<br>a carico del<br>ento mittente<br>o *<br>i di consegna | EURO (EUR)<br>MITTENTE<br>SELEZIONARE<br>CONSEGNA A DOMICIL | <ul> <li>✓</li> <li>✓</li></ul> |
| Buste numero peso Kg.                                                                                              | descrizione                                           |                                                   |                                                                  |                                                             |                                                                                                    |
| precedente                                                                                                    | seleziona destinatari                                 |                                                   |                                                                  |                                                             | conferma lista                                                                                                    |

## Prenota ritiro in Italia

Consente la gestione dei ritiri presso il domicilio del mittente o presso terzi, sia per merce destinata in Italia sia per merce destinata all'estero.

| SPEDISCI           |              | LE MIE SPE       | DIZIONI          | AMMIN             | NISTRAZION   | E              | UTILITY    |                 | AREA                | PERSONALE           |
|--------------------|--------------|------------------|------------------|-------------------|--------------|----------------|------------|-----------------|---------------------|---------------------|
| + P                | renota       | ritiro in Ita    | alia             |                   |              |                |            |                 |                     |                     |
| Compilando il modu | ulo sottosta | inte puoi prenot | are il ritiro de | Ila merce diretta | amente al ti | o domicilio oj | opure pres | so una qualsias | i altra località in | Italia o nel mondo. |
| Dove ritirare la   | merce        |                  |                  |                   |              |                |            |                 |                     |                     |
| identificativo     |              |                  |                  | trova             | 0            | rubrica        |            |                 |                     |                     |
| ragione Social     | e            |                  | *                |                   |              |                |            |                 |                     |                     |
| codice cliente     |              |                  |                  |                   |              |                |            |                 |                     |                     |
| indirizzo          |              |                  | *                |                   |              |                |            |                 |                     |                     |
| CAP                |              |                  | *                |                   |              |                |            |                 |                     |                     |
| Località           |              |                  | *                |                   |              |                |            |                 |                     |                     |
| Provincia          |              |                  |                  |                   |              |                |            |                 |                     |                     |
| A chi rivolgersi   |              |                  |                  |                   |              |                |            |                 |                     |                     |
| nominativo         |              |                  | *                |                   |              |                |            |                 |                     |                     |
| telefono           |              |                  |                  |                   |              |                |            |                 |                     |                     |
| Leferond .         |              |                  |                  |                   |              |                |            |                 |                     |                     |
| fax                |              |                  |                  |                   |              |                |            |                 |                     |                     |
| e-mail             |              |                  |                  |                   |              |                |            |                 |                     |                     |
| preavviso via e    | -mail        |                  |                  |                   |              |                |            |                 |                     |                     |
| Informationi eu    | illa morco   |                  |                  |                   |              |                |            |                 |                     |                     |
| informazioni su    | ma merce     |                  |                  |                   |              |                |            |                 |                     |                     |
| merce destir       | nata in It   | alia             |                  |                   |              |                |            |                 |                     |                     |
| numero * pe        | eso Kg. *    | largh. cm.       | alt. cm.         | lungh. cm.        | tipo         |                |            |                 |                     |                     |
|                    |              |                  |                  |                   | BUSIE        |                | Θ          | ٠               |                     |                     |
| merce destin       | nata in a    | ltri Paesi       |                  |                   |              |                |            |                 |                     |                     |
| numero * po        | eso Kg. *    | largh. cm.       | alt. cm.         | lungh. cm.        | tipo         |                |            |                 |                     |                     |
|                    |              |                  |                  |                   | BUSTE        | 1              | -          | ٠               |                     |                     |
| istruzioni pa      | rticolari    |                  |                  |                   |              |                |            |                 |                     |                     |
|                    |              |                  |                  |                   |              |                |            |                 |                     |                     |
|                    |              |                  |                  |                   |              |                |            |                 |                     |                     |
| Data e ora di di   | isponibiliti | à merce          |                  |                   |              |                |            |                 |                     |                     |
| data               |              |                  | • 05.00.0        | 0.12              |              |                |            |                 |                     |                     |
| data               |              |                  | * [25.03.2       | IONARE            |              | V              |            |                 |                     |                     |
| 010                |              |                  | LOCLEZ           | CONTRACT.         |              |                |            |                 |                     |                     |
| Orari di apertur   | ra           |                  |                  |                   |              |                |            |                 |                     |                     |
| mattino            |              |                  | * dalle          | SELEZ M           | alle         | SELEZ 🚩        |            |                 |                     |                     |
| pomeriggio         |              |                  | dalle            | SELEZ 💌           | alle         | SELEZ M        |            |                 |                     |                     |
| preceder           | nte          |                  |                  |                   |              |                |            |                 |                     | invia               |
|                    |              |                  |                  |                   |              |                |            |                 |                     |                     |

#### Prenota ritiro all'estero

Per richiedere a TNT il ritiro di merce o documenti all'estero è necessario utilizzare "**Express Import**". Anche questo tool, dedicato ai clienti TNT, richiede una registrazione ottenibile in pochi click.

| > Crea spedizione LE MIE SPEDIZIONI A   | MMINISTRAZIONE   | UTILITY                  | AREA PERSONALE            |  |
|-----------------------------------------|------------------|--------------------------|---------------------------|--|
| > Modelli di spedizione                 |                  |                          |                           |  |
| > Liste di distribuzione                | crea sped        | izione 🚞 tra             | cking 🗌                   |  |
| > Prenota ritiro in Italia              |                  |                          | Ľ                         |  |
| > Prenota ritiro all'estero Tracking on | line Crea le tue | spedizioni, stampa Dop   | o aver consegnato merci e |  |
| > Modelli di prenotazione               | trasmetti a T    | NT i dati necessari onli | ine l'andamento delle tue |  |
| > Rubrica indirizzi                     |                  | e la consegna. spe       | M21011.                   |  |
| tempo e den                             | crea             | spedizione               | tracking                  |  |

### Prenota ritiri multipli

In questa pagina è possibile effettuare richieste di ritiro multiplo nazionali e internazionali con uguali caratteristiche di spedizione in un unico passaggio, alla fine del processo myTNT restituirà tutti i numeri di ritiro che sarà possibile stampare come pro-memoria.

| SPEDISCI            | LE MIE SPEDIZIONI                       | AMMINISTRAZIONE                          | UTILITY                  | AREA PERSONALE |
|---------------------|-----------------------------------------|------------------------------------------|--------------------------|----------------|
| Pr                  | renota ritiri multipli                  |                                          |                          |                |
| Questa funzione cor | nsente di programmare ritiri multipli u | tilizzando una booking list pre-caricata | nella rubrica indirizzi. |                |
| Seleziona il mo     |                                         |                                          |                          |                |
| modelli             | * SELE                                  | ZIONARE                                  |                          |                |
| Data e ora del r    | itiro                                   |                                          |                          |                |
| data                | <b>*</b> 30.04.                         | 2013                                     |                          |                |
| ora                 | * SELE                                  | ZIONARE                                  |                          |                |
| destinazione de     | lla merce da ritirare e note            |                                          |                          |                |
| merce destin        | ata in Italia                           |                                          |                          |                |
| numero * pe         | so Kg. 🔹 largh. cm. 🛛 alt. cm.          | lungh. cm. tipo                          |                          |                |
|                     |                                         | Buste                                    |                          |                |
| merce destin        | ata in altri Paesi (spedizion           | i Internazionali)                        |                          |                |
| numero * pe         | so Kg, * Iargh. cm. alt. cm.            | lungh. cm. tipo                          |                          |                |
|                     |                                         | Buste                                    | · - +                    |                |
| istruzioni pa       | rticolari                               |                                          |                          |                |
|                     |                                         |                                          |                          |                |
|                     |                                         |                                          |                          |                |
| preceden            | ite                                     |                                          |                          | invia          |

### Rubrica indirizzi

Con questo strumento è possibile inserire, gestire e cancellare gli indirizzi utilizzabili per prenotare i ritiri o per effettuare le spedizioni. Gli indirizzi inseriti sono richiamabili attraverso un identificativo scelto in fase di inserimento degli stessi. La ricerca degli indirizzi è effettuabile per shortname, nome, contatto, località, provincia e nazione. In quest'area è possibile anche modificare o cancellare i destinatari.

| SPEDISCI    | LE MIE SPEDIZIONI    | AMMINISTRAZIONE | UTILITY             | AREA PE | RSONA | LE  |     |   |
|-------------|----------------------|-----------------|---------------------|---------|-------|-----|-----|---|
|             | Rubrica indirizzi    |                 |                     |         |       |     |     |   |
| Shortname   | Nome                 | Contatto        | Località            | Prov.   | Naz.  | chg | del |   |
|             |                      |                 |                     |         |       |     |     |   |
| abate       | ABATE                | GIANNIU         | DALMINE             | BG      | IT    |     | Ĥ   | ^ |
| abbkenia    | POWER CONTROL TECH   | MR SANJEEV      | SUITA               | OSAKA   | JP    |     | Ĥ   | - |
| abblopez    | ABB AUTOMATION PRODU | FRANCESC LOPEZ  | NEW YORK INDUSTRIAL | TYNE    | GB    |     | Û.  |   |
| abbsingap   | GURTA                | JACQUELINE TAN  | LUGANO              | TESSIN  | СН    |     | ġ.  |   |
| abc         | ABC                  | JOHN            | PARIS               |         | FR    |     | ů.  |   |
| achille     | VITOVITO             | ACHILLE         | PARIS               |         | FR    |     | Ĥ   |   |
| addresslabe | CLIENTE DI TEST - 'U | paola           | TORINO              | TO      | IT    |     | Ĥ   | Y |
| <           |                      |                 |                     |         |       |     | >   |   |
| nuovo       | contatto             |                 |                     |         |       |     |     |   |

## LE MIE SPEDIZIONI

In questa area è possibile controllare la correttezza delle spedizioni effettuate nell'area "**Spedisci**", verificare lo stato di avanzamento delle spedizioni in partenza e in arrivo, ristampare in blocco tutte le spedizioni effettuate.

### Shipping Manager

Questo strumento permette di cercare spedizioni precedentemente inserite attraverso diversi parametri:

- Per periodo: di default viene indicata la data del giorno, modificare la data di partenza se si vuole cercare la spedizione in un altro periodo
- Per lettera di vettura: se si è a conoscenza della lettera di vettura di una specifica spedizione inserirla in questo campo
- Per riferimento mittente: se si è a conoscenza del riferimento di una specifica spedizione inserirla in questo campo
- Per stato della spedizione: con questo metodo di ricerca si può selezionare uno specifico stato della spedizione (da completare, da stampare, stampate, inviate)
- Per tipologia: qui è possibile indicare il tipo di spedizione (spedizione o triangolazione)
- Per nazione: per ricercare eventuali spedizioni destinate all'estero selezionare la nazione di riferimento
- Per destinatario: per cercare le spedizioni create con il nome destinatario

In questa sezione si potrà modificare, eliminare e ristampare i documenti. Inoltre, utilizzando il pulsante "**Stampa elenco**", si stamperà l'elenco di tutte le spedizioni gestite. Questo documento non deve essere affidato a TNT, ma può essere d'aiuto per riepilogare quanto è stato fatto nella giornata.

| SPEDISCI                            | > Shipping manager       | AMMINISTRAZIONE            | UTILITY                        | AREA PERSONALE                               |
|-------------------------------------|--------------------------|----------------------------|--------------------------------|----------------------------------------------|
|                                     | > Tracking               |                            |                                |                                              |
| Shipping r                          | > Stampa e conferma      |                            |                                |                                              |
| Inserisci i parametri di ricerca pe | > Ristampa etichette     | zioni e per stampare i rep | ort di riepilogo. Per maggiori | informazioni, clicca sul testo sottolineato. |
|                                     | > Ristampa etichette RTL |                            | 1 0 00                         |                                              |
| Archivio delle spedizioni           |                          |                            |                                |                                              |
| periodo richiesto dal               | 04/04/2013               |                            |                                |                                              |
| periodo richiesto al                | 04/04/2013               |                            |                                |                                              |
| lettera/e di vettura                |                          |                            |                                |                                              |
|                                     |                          |                            |                                |                                              |
| riferimento mittente                |                          |                            |                                |                                              |
| stato della spedizione              | tutte le spedizioni      | <b>v</b>                   |                                |                                              |
| tipologia                           | tutte le tipologie       | ×                          |                                |                                              |
| nazione                             | tutte                    | *                          |                                |                                              |
| destinatario                        |                          |                            |                                |                                              |
| Precedente                          |                          |                            |                                | Invia                                        |

## Tracking

Questo strumento ti consente di ricercare le spedizioni effettuate e quelle in arrivo. È' possibile utilizzare diverse chiavi di ricerca per tenere sempre sotto controllo le proprie spedizioni. Sarà anche possibile svincolare le giacenze scegliendo tra gli stati di avanzamento quelli "In giacenza". Stesso discorso per le spedizioni "Non consegnate''

| SPEDISCI                                                                                                    | LE MIE SPEDIZIONI           | AMMINISTRAZIONE                 | UTILITY                    | ,                  | AREA PERSONALE |  |  |  |
|----------------------------------------------------------------------------------------------------|-----------------------------|---------------------------------|----------------------------|--------------------|----------------|--|--|--|
| Tracking                                                                                                    |                             |                                 |                            |                    |                |  |  |  |
| Puoi monitorare costantemente le                                                                                                    | e tue spedizioni. L'archivi | o contiene tutte le spedizioni  | utilizzando 10 diverse d   | chiavi di ricerca. |                |  |  |  |
| icordati inoltre che puoi visualizzare anche le spedizioni in arrivo con pagamento a tuo carico. In questo caso è sufficiente<br>cogliere il codice cliente e il periodo desiderato. |                             |                                 |                            |                    |                |  |  |  |
| Attenzione! Le ricerche devono c                                                                                                    | ontenere obbligatoriame     | nte il numero di lettera di vet | tura o il periodo richiest | o (non anteriore   |                |  |  |  |
| a o meory.                                                                                                    |                             |                                 |                            |                    |                |  |  |  |
| Criteri di ricerca                                                                                                    |                             |                                 |                            |                    |                |  |  |  |
| periodo richiesto                                                                                                    | da                          | 04/04/2013                      | a 04/04/2013               |                    |                |  |  |  |
| tipo ricerca                                                                                                    | 💽 s                         | pedizioni e POD 🔿 so            | lo POD                     |                    |                |  |  |  |
| codice cliente                                                                                                    | tutti                       |                                 | ¥                          | ]                  |                |  |  |  |
| tipo di spedizione                                                                                                    | 💿 in                        | partenza 🔿 in arrivo            |                            |                    |                |  |  |  |
| lettera/e di vettura                                                                                                    |                             |                                 |                            |                    |                |  |  |  |
|                                                                                                    |                             |                                 |                            |                    |                |  |  |  |
|                                                                                                    |                             |                                 |                            |                    |                |  |  |  |
| stato di avanzamento                                                                                                    | o lutt                      | i qli stati                     |                            |                    | *              |  |  |  |
| nome destinatario                                                                                                    |                             |                                 |                            |                    |                |  |  |  |
| località destinatario                                                                                                    |                             |                                 |                            |                    |                |  |  |  |
| C A D doctinatario                                                                                                    |                             |                                 |                            |                    |                |  |  |  |
| CIAIL 1 destinatano                                                                                                    |                             |                                 |                            |                    |                |  |  |  |
| provincia destinatari                                                                                                    | 0                           |                                 |                            |                    |                |  |  |  |
| nazione destinatario                                                                                                    | tuttl                       |                                 | *                          | ]                  |                |  |  |  |
| riferimento mittente                                                                                                    |                             |                                 |                            |                    |                |  |  |  |
|                                                                                                    |                             |                                 |                            |                    |                |  |  |  |
| www.ee.dow.to                                                                                                    |                             |                                 |                            |                    | invia          |  |  |  |
| precedente                                                                                                    |                             |                                 |                            |                    | invia          |  |  |  |

### Invia i dati a TNT

Questa sezione deve essere utilizzata per inviare i dati a TNT e per stampare l'elenco delle spedizioni in dettaglio. Il documento dovrà essere stampato in duplice copia, una consegnata ai nostri driver e l'altra dovrà essere tenuta presso la sede dell'azienda.

| SPEDISCI                                                   | LE MIE SPEDIZIONI                       | AMMINISTRAZIONE                    | UTILITY                       | AREA PERSONALE                                         |
|------------------------------------------------------------|-----------------------------------------|------------------------------------|-------------------------------|--------------------------------------------------------|
| 🚊 Invio d                                                  | lati a TNT                              |                                    |                               |                                                        |
| Dopo aver inserito le tue sp                               | oedizioni, devi utilizzare questo mod   | dulo per trasferire i dati a TNT e | per stampare il documento     | di ritiro.                                             |
| Ti ricordiamo che dopo ave<br>prima di trasmettere i dati. | r effettuato l'invio, le spedizioni non | saranno più modificabili a livello | o informatico, ti consigliamo | o quindi di controllarle nello <u>shipping manager</u> |
| Spedizioni complete                                        | - invio dati                            |                                    |                               |                                                        |
| periodo richiesto dal                                      | 30/04/2013                              |                                    |                               |                                                        |
| periodo richiesto al                                       | 30/04/2013                              |                                    |                               |                                                        |
| Invia i dati e stam                                        | pa                                      |                                    |                               | Invia i dati e stampa PDF                              |

### Ristampa etichette

In questa sezione è possibile ristampare le etichette in maniera massiva.

| SPEDISCI                         | LE MIE SPEDIZIONI                | AMMINISTRAZIONE               | UTILITY | AREA PERSONALE |
|----------------------------------|----------------------------------|-------------------------------|---------|----------------|
| Ristampa                         | a etichette                      |                               |         |                |
| Inserisci i parametri di ricerca | per trovare le spedizioni di cui | vuoi ristampare le etichette. |         |                |
| Archivio delle spedizioni        |                                  |                               |         |                |
| periodo richiesto dal            | 04/04/2013                       |                               |         |                |
| periodo richiesto al             | 04/04/2013                       |                               |         |                |
| codice cliente                   | Tutti                            | ×                             |         |                |
| lettera/e di vettura             |                                  |                               |         |                |
|                                  |                                  |                               |         |                |
| riferimento mittente             |                                  |                               |         |                |

#### AMMINISTRAZIONE

In quest'area è possibile verificare e stampare le fatture e le note credito, controllare la situazione contabile dei contrassegni e verificare la gestione degli abbonamenti.

#### Download fatture

In questa sezione puoi consultare e stampare fatture e note credito non oltre all'anno di emissione.

| SPEDISCI                                  | LE MIE SPEDIZIONI                    | AMMINISTRAZIONE                   | UTILITY                       | AREA PERSONALE                  |
|-------------------------------------------|--------------------------------------|-----------------------------------|-------------------------------|---------------------------------|
| Downloa                                   | d fatture                            |                                   |                               |                                 |
| In questa sezione puoi consult            | are e stampare le tue fatture e note | credito.                          |                               |                                 |
| Per eventuali informazioni co<br>2741165. | ntatta il nostro Customer Service    | Amministrativo all'indirizzo e-ma | il amministrazione@tntitaly.i | oppure chiama il numero +39 011 |
| Download fatture                          |                                      |                                   |                               |                                 |
| codice cliente                            | 00396101                             | ×                                 |                               |                                 |
| tipo documento                            | Tutti i docume                       | nti 💌                             |                               |                                 |
| periodo registrazione dal                 | 04/04/2012                           |                                   |                               |                                 |
| periodo registrazione al                  | 04/04/2013                           |                                   |                               |                                 |
| precedente                                |                                      |                                   |                               | invia                           |

#### Stato contrassegni

Consente di verificare le modalità e i tempi di rimborso dei contrassegni.

| SPEDISCI                                                          | LE MIE SPEDIZIÓNI                                                               | AMMINISTRAZIONE                   | UTILITY                  | AREA PERSONALE                                       |
|-------------------------------------------------------------------|---------------------------------------------------------------------------------|-----------------------------------|--------------------------|------------------------------------------------------|
| Per avere l'elenco dettagliato<br>informazioni scrivi a contrassi | ontrassegni on-line<br>dei tuoi contrassegni, inserisci il<br>segni@tntitaly.it | codice cliente, il periodo deside | rato e, a sceita, una de | lle chiavi di ricerca sotto riportate. Per ulteriori |
| Criteri di ricerca                                                |                                                                                 |                                   |                          |                                                      |
| periodo richiesto                                                 | da 05/04/20                                                                     | 13 a 05/04/2013                   | igg/mm/aaaa)             |                                                      |
| codice cliente                                                    | Tutti                                                                           | ×                                 |                          |                                                      |
| lettera/e di vettura                                              |                                                                                 |                                   |                          |                                                      |
|                                                                   |                                                                                 |                                   |                          |                                                      |
| nome destinatario                                                 |                                                                                 |                                   |                          |                                                      |
| riferimento mittente                                              |                                                                                 |                                   |                          |                                                      |
| importo contrassegno                                              |                                                                                 |                                   |                          |                                                      |
|                                                                   |                                                                                 |                                   |                          |                                                      |
| precedente                                                        |                                                                                 |                                   |                          | invia                                                |

## UTILITY

Questa sezione contiene una serie di pagine web utili alla gestione delle spedizioni e del myTNT. In particolare la sezione "**Utility**" prevede:

- Tempi di cosegna: per sapere in quanto tempo verranno consegnate le spedizioni dal momento in cui saranno messe a disposizione di TNT
- Dove siamo: il tool che consente di trovare la Filiale TNT o il TNT Point più vicino al mittente o al destinatario
- Service alert: notizie aggiornate sul network di TNT e eventuali informative dirette ai clienti per aggiornarli su eventuali problematiche quali scioperi, maltempo, ecc...
- Informazioni doganali: aggiornamenti relativi ai regolamenti doganali in tutto il mondo
- Download: una serie di documenti in formato pdf, scaricabili e stampabili per l'effettuazione di spedizioni internazionali che ne prevedono l'utilizzo
- Vademecum: informazioni utili per la corretta gestione delle spedizioni (Es: come imballare le proprie spedizioni)
- Manuale myTNT: per trovare informazioni sull'utilizzo del sito dedicato al clienti convenzionati TNT

## AREA PERSONALE

Questa sezione contiene una serie di pagine web utili alla gestione delle spedizioni e del myTNT. In particolare la sezione "**Utility**" prevede:

- Tempi di cosegna: per sapere in quanto tempo verranno consegnate le spedizioni dal momento in cui saranno messe a disposizione di TNT
- Dove siamo: il tool che consente di trovare la Filiale TNT o il TNT Point più vicino al mittente o al destinatario
- Service alert: notizie aggiornate sul network di TNT e eventuali informative dirette ai clienti per aggiornarli su eventuali problematiche quali scioperi, maltempo, ecc...
- Informazioni doganali: aggiornamenti relativi ai regolamenti doganali in tutto il mondo
- Download: una serie di documenti in formato pdf, scaricabili e stampabili per l'effettuazione di spedizioni internazionali che ne prevedono l'utilizzo
- Vademecum: informazioni utili per la corretta gestione delle spedizioni (Es: come imballare le proprie spedizioni)
- Manuale myTNT: per trovare informazioni sull'utilizzo del sito dedicato al clienti convenzionati TNT

### Cambio password

Questa sezione consente di modificare la password di accesso a myTNT. La nuova password dovrà essere composta da almeno 6 caratteri alfanumerici [a- z, A-Z, 0- 9].

| SPEDISCI                                                                                                   | LE MIE SPEDIZIONI                                                                               | AMMINISTRAZIONE                                                                         | UTILITY                                                   | AREA PERSONALE |
|----------------------------------------------------------------------------------------------------|-------------------------------------------------------------------------------------------------|-----------------------------------------------------------------------------------------|-----------------------------------------------------------|----------------|
| Modifica Pas                                                                                               | ssword utente T00                                                                               | 0003                                                                                    |                                                           |                |
| Per modificare la tua password d<br>6 caratteri alfanumerici (a-z, A-Z<br>Helpdesk partnership@tntitaly.it | di accesso utilizza il seguent<br>, 0-9], (senza spazi e/o caral<br>oppure contatta il numero 0 | e modulo. La nuova password de<br>tteri speciali). Per ulteriori informa<br>11/2226222. | ve essere composta da almeno<br>azioni contatta il nostro |                |
| Attenzione - I campi contrasse                                                                             | egnati con <mark>l'asterisco (*)</mark> so                                                      | ono obbligatori.                                                                        |                                                           |                |
| Modifica password                                                                                          |                                                                                                 |                                                                                         |                                                           |                |
| password attuale                                                                                           | *                                                                                               |                                                                                         |                                                           |                |
| nuova password                                                                                             | *                                                                                               |                                                                                         |                                                           |                |
| conferma nuova password                                                                                    | *                                                                                               |                                                                                         |                                                           |                |
|                                                                                                    |                                                                                                 |                                                                                         |                                                           |                |
|                                                                                                    |                                                                                                 |                                                                                         | cambia                                                    |                |

#### Admin clienti

myTNT è utilizzabile da più utenti a ognuno dei quali può essere fornito un accesso con funzionalità differenti a seconda della propria attività. Tramite "Admin Clienti" è possibile estendere e personalizzare l'accesso a myTNT a colleghi, collaboratori, fornitori e partner. Il sistema fornisce una sola utenza con funzioni di administrator. Tramite questa possono essere create infinite sottoutenze, così che myTNT possa essere utilizzato da più utenti contemporaneamente.

A garanzia della sicurezza di myTNT, al primo accesso sarà necessario cambiare la password assegnata automaticamente da TNT. La nuova password sarà assolutamente segreta. Quindi, al primo collegamento a myTNT, l'unica funzione disponibile sarà il "Cambio password".

Effettuata questa operazione è necessario collegarsi e ricollegarsi con la nuova password, tutte le funzionalità di myTNT saranno attive.

| SPEDISCI                                                                                          | LE MIE SPEDIZIONI                                                                                       | AMMINISTRAZIONE                                                                                         | UTILITY                                                                                  | AREA PERSONALE         |
|---------------------------------------------------------------------------------------------------|----------------------------------------------------------------------------------------------------|----------------------------------------------------------------------------------------------------|------------------------------------------------------------------------------------------|------------------------|
| Area perso                                                                                        | onale                                                                                                   |                                                                                                    |                                                                                          |                        |
| myTNT è utilizzabile da più<br>della propria attività. Tramit<br>collaboratori, fornitori e parte | utenti ad ognuno dei quali puo<br>e "Admin Clienti" potrai così<br>er. Chiunque sia abilitato a myTi    | ò essere fornito un accesso con<br>estendere e personalizzare l'a<br>NT potrà accedervi da qualsiasi p  | funzionalità differenti a sec<br>iccesso a myTNT per co<br>postazione Internet.          | conda<br>Ileghi,       |
| A garanzia della sicurezza d<br>da TNT. Quindi, quando ti o<br>questa operazione, dovrai sci      | i myTNT, al primo accesso sa<br>ollegherai per la prima volta l'u<br>ollegarti e, ricollegandoti con la | à necessario cambiare la passw<br>mica funzione disponibile sarà i<br>nuova password, tutte le funziona | vord assegnata automaticar<br>il "cambio password". Effe<br>alità di myTNT saranno attiv | mente<br>Ituata<br>ve. |
| Per ulteriori informazioni cont                                                                   | atta il nostro Helpdesk all'indiriz                                                                     | zo partnership@tntitaly.it.                                                                             |                                                                                          |                        |
| Gestione codici cliente                                                                           | Gestione funzioni                                                                                       | Gestione utenti                                                                                         |                                                                                          |                        |
|                                                                                                   |                                                                                                    |                                                                                                    |                                                                                          |                        |
| precedente                                                                                        |                                                                                                    |                                                                                                    |                                                                                          |                        |

#### Gestione codici

In questa sezione è possibile raggruppare i vari codici clienti associati a un'azienda in differenti "**Profili Codici Cliente**". Ogni "**Profilo Codici Cliente**" creato, dovrà essere correlato a uno specifico "**Profilo Utente**", così da definire quali Codici Cliente TNT (e quindi le informazioni ad essi correlate) gli saranno resi disponibili. La creazione di profili "dedicati" consente di inibire determinati codici cliente TNT a specifiche figure aziendali.

| SPEDISCI                                                               | LE MIE SPEDIZIONI                                                                                                    | AMMINISTRAZIONE                                                         | UTILITY                                                       | AREA PERSONALE |  |  |
|------------------------------------------------------------------------|----------------------------------------------------------------------------------------------------|-------------------------------------------------------------------------|---------------------------------------------------------------|----------------|--|--|
| Gestion                                                                | e codici cliente                                                                                                    |                                                                         |                                                               |                |  |  |
| In questa sezione puoi ra<br>profilo creato, dovra ess<br>utilizzare.  | aggruppare i codici cliente TNT as<br>ere collegato a uno specifico "Pro                                                                                                    | sociati alla tua azienda in differ<br>filo Utente", così da definire qu | enti "Profili Codici Cliente".<br>Iali Codici Cliente TNT pot | Ogni<br>ranno  |  |  |
| La creazione di profili "de<br>EXPORT potranno essere<br>di traffico). | La creazione di profili "dedicati" consente di inibire determinati codici cliente TNT a specifiche figure aziendali (Es.: al profilo<br>EXPORT potranno essere attivati solamente i codici cliente "Internazionali" limitando l'accesso solamente a questa tipologia<br>di traffico). |                                                                         |                                                               |                |  |  |
| Per ulteriori informazioni c                                           | ontatta il nostro Helpdesk al numer                                                                                                    | o 011/2226222 oppure via e-mai                                          | partnership@tntitaly.it.                                      |                |  |  |
| ID Gruppo                                                              |                                                                                                    |                                                                         |                                                               |                |  |  |
| Gestione codici cliente Per favore selezionare                         |                                                                                                    |                                                                         |                                                               |                |  |  |
| crea                                                                   | modifica ca                                                                                                    | ncella                                                                  |                                                               |                |  |  |

#### Gestione funzioni

In questa sezione è possibile creare, modificare e cancellare i "**Profili Funzioni**" che, associati a uno o più utenti specifici nella sezione "**Profilo Utenti**" nel campo "**Profilo**" di ogni utente, definiranno quali funzionalità gli saranno rese disponibili. La creazione di profili "**dedicati**" consente di inibire determinate funzioni a specifiche figure .

| SPEDISCI                                                                                                   | LE MIE SPEDIZIONI                                                                                                    | AMMINISTRAZIONE                                                                                                    | UTILITY                                                                                               | AREA PERSONALE     |
|----------------------------------------------------------------------------------------------------|----------------------------------------------------------------------------------------------------|----------------------------------------------------------------------------------------------------|----------------------------------------------------------------------------------------------------|--------------------|
| Gestion                                                                                                    | ne funzioni                                                                                                    |                                                                                                    |                                                                                                    |                    |
| In questa sezione puoi<br>profilo può essere asso<br>funzioni a specifiche fi<br>"spedisci", ma non le fui | creare, modificare e cancellare i "P<br>ciato a uno o più utenti specifici. La<br>gure aziendali (Es.: al profilo MAG<br>nzioni amministrative come contrasse | rofili Funzioni" che definisconi<br>creazione di profili "dedicati" (<br>AZZINO si potrà attivare il tr<br>gni, estratto conto, ecc) | o le funzionalità disponibili. O<br>consente di attribuire determin<br>acking, il booking e la funzio | Igni<br>ate<br>one |
| Per ulteriori informazioni                                                                                 | contatta il nostro Helpdesk al numer                                                                                                    | o 011/2226222 oppure via e-ma                                                                                                    | il <u>partnership@tntitaly.it</u> .                                                                   |                    |
| Gestione funzioni                                                                                          |                                                                                                    |                                                                                                    |                                                                                                    |                    |
| ID Profilo                                                                                                 | Per favore selezionare                                                                                                    |                                                                                                    |                                                                                                    |                    |
|                                                                                                    | modifier                                                                                                    |                                                                                                    |                                                                                                    |                    |
| crea                                                                                                    | modifica car                                                                                                    | icena                                                                                                    |                                                                                                    |                    |

#### Gestione utenti

In questa sezione è possibile creare, modificare e cancellare i "**Profili Utente**" attivi per un'azienda. Con la gestione del "**Profilo Utente**", è possibile associare a ciascuno dei propri collaboratori una serie limitata di funzionalità (vedi Profilo Funzioni) e di Codici Cliente disponibili (vedi Profilo Codici Cliente). Sarà sufficiente indicare i dati relativi alla persona a cui si sta abilitando l'accesso e associare a quest'ultimo le funzioni e i codici cliente TNT da abilitare e renderne quindi visibili i movimenti (attraverso la funzione "Profilo Codici Cliente").

| SPEDISCI                                                                                                 | LE MIE SPEDIZIONI                                                                                                    | AMMINISTRAZIONE                                                                                         | UTILITY                                                                                                    | AREA PERSONALE  |
|----------------------------------------------------------------------------------------------------|----------------------------------------------------------------------------------------------------|----------------------------------------------------------------------------------------------------|----------------------------------------------------------------------------------------------------|-----------------|
| Gestion                                                                                                  | e utenti                                                                                                    |                                                                                                    |                                                                                                    |                 |
| In questa sezione puoi cr                                                                                | eare, modificare e cancellare i "Prof                                                                                  | li Utente".                                                                                             |                                                                                                    |                 |
| Con la gestione del "Prof<br>persona di cui si sta abi<br>Codici Cliente).<br>Per ulteriori informazioni | filo Utente", puoi associare a ogni ut<br>litando l'accesso e associare al pro<br>contatta il nostro Helpdesk al numer | ente specifiche funzionalità . S<br>filo le funzionalità (Profilo Funz<br>o 011/2226222 oppure via e-m: | arà sufficiente indicare i dati i<br>cioni) e i codici cliente TNT (Pi<br>ail <u>partnership@tntitaly.it.</u> | della<br>rofilo |
| Gestione utenti                                                                                          |                                                                                                    |                                                                                                    |                                                                                                    |                 |
| ID Utente                                                                                                | Per favore selezionare                                                                                                 | •                                                                                                    |                                                                                                    |                 |
| crea                                                                                                    | modifica ca                                                                                                    | ncella                                                                                                  |                                                                                                    |                 |

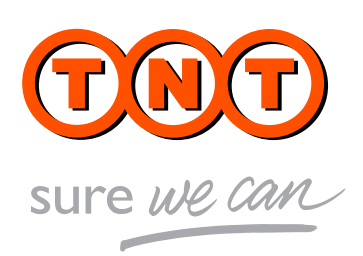